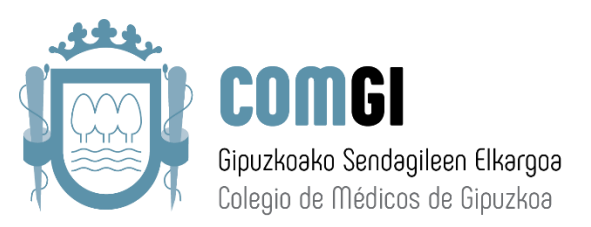

# OMC-REN ERREZETA PROGRAMA: NOLA DESKARGATU ETA INSTALATU

# (programa gaztelaniaz dago)

## 1.- Ondorengo URL helbidera jo ezazu: http://www.plataformadereceta.es/

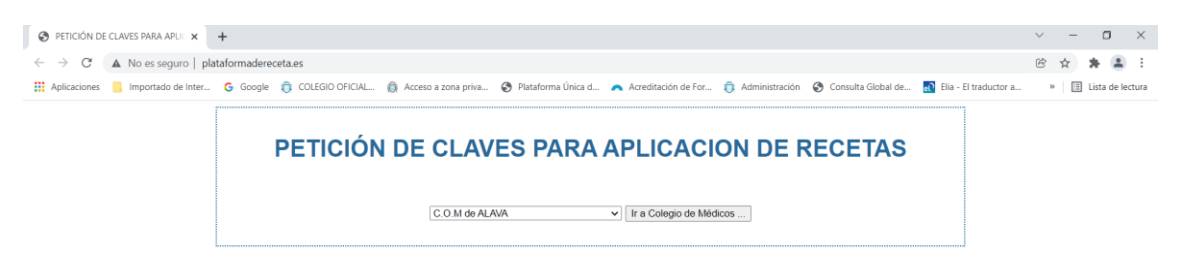

2.- Ondorengo pantailan **C.O.M de GIPUZKOA** sailkatu beharko dugu eta gero "**Ir a Colegio de Médicos**" botoia sakatu.

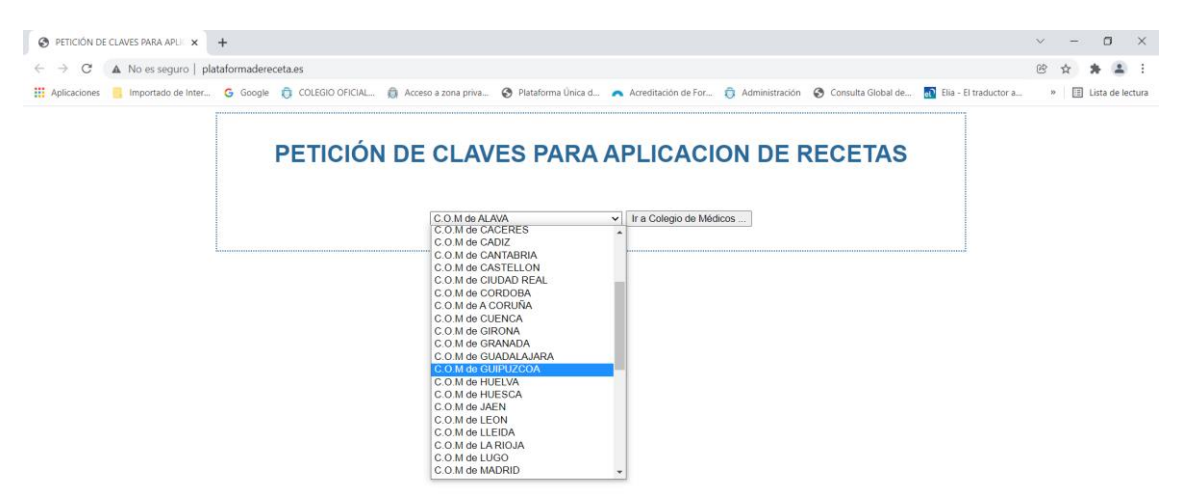

3.- Formularioa bete beharko dugu. Hori egindakoan, *captcha* kodea idatzi eta "**Enviar Formulario**" botoiari eman beharko diogu.

| IR ESPANA<br>CONSLUD GENERAL<br>DE COLEGOS OPICIALES<br>DE MEDICOS |                                                  | Colegio Oficial de Médicos de Gipuzkoa<br>Gipuzkoako Sendagileen Elkargo Ofiziala |
|--------------------------------------------------------------------|--------------------------------------------------|-----------------------------------------------------------------------------------|
|                                                                    | CLAVES PARA AP                                   | LICACION DE RECETAS                                                               |
| Número Colegiado/a:                                                |                                                  |                                                                                   |
| Código colegio Primera colegi<br>GUIPUZCOA V GUIPUZC               | iación Número Colegiado (9)<br>OA v 20 20        |                                                                                   |
| NIF/NIE:                                                           | Tipo Documento Identificativo: NIF 🗸             |                                                                                   |
| Apellido1:                                                         | Apellido2:                                       | Nombre:                                                                           |
| Si necesita más de una instalación, e                              | specifique número de códigos que necesitarà: 1 - | ]                                                                                 |
| ZHINK                                                              | Introducir Codigo Captcha:                       |                                                                                   |
| Enviar Formulario Borrar                                           |                                                  |                                                                                   |

4.- Formularioan idatzi dugun posta elektronikoan mezu bat jasoko dugu. Mezu horretan pasahitz bat egongo da eta deskargarako esteka batzuk (pasahitzekin). Erabiltzen dugun dispositiboaren araberako aplikazioa deskargatuko dugu:

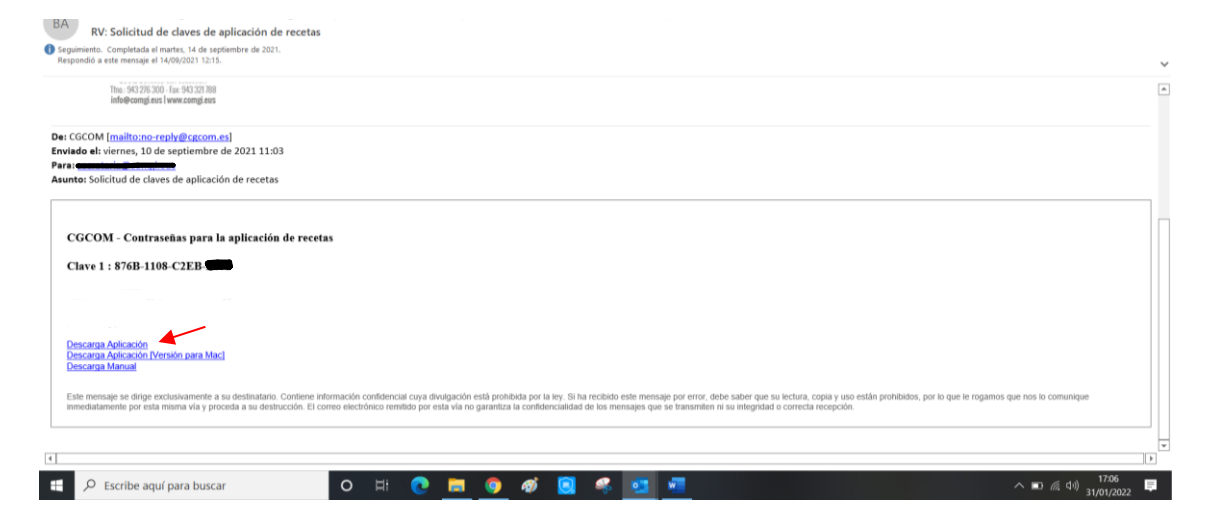

5.- Orduan, "**setup.zip**" izeneko artxiboa deskargatuko zaigu. Bertan arratoia jarriz, eskuineko botoiari eman eta "**Extraer aquí**" aukera sakatuko dugu. Ondoren, "**MédicosVademecum**" karpeta ikusiko dugu.

|    | Nombre          |                                                  |        | Fecha de modificación           | Tipo                  | T | amaño     |                       |                 |              |              |         |        |      |        |
|----|-----------------|--------------------------------------------------|--------|---------------------------------|-----------------------|---|-----------|-----------------------|-----------------|--------------|--------------|---------|--------|------|--------|
| L. | v hoy (1)       |                                                  |        |                                 |                       |   |           |                       |                 |              |              |         |        |      |        |
| L  | setun zin       |                                                  |        | 31/01/2022 17:09                | zip Archive           |   | 12.794 KB |                       |                 |              |              |         |        |      |        |
| Ι. | v la seman      | Abrir                                            |        |                                 | Edit i ferrite        |   | 10110110  |                       |                 |              |              |         |        |      |        |
| Ľ  | · la seman      | Generar huella digital con AutoFirma             |        | 20/04/2022 42:42                | December 1.15         |   | 27.10     |                       |                 |              |              |         |        |      |        |
|    | BAJA            | Firmar con AutoFirma                             |        | 28/01/2022 12:42                | Documento de Mi       |   | 27 KB     |                       |                 |              |              |         |        |      |        |
|    | 02272           | 7-Zip                                            | >      | Abrir comprimido                | LICE DESPENDED ACTION |   | 73 KD     |                       |                 |              |              |         |        |      |        |
| L  | C 02330         | CRC SHA                                          | >      | Abrir comprimido                |                       | > | 71 KB     |                       |                 |              |              |         |        |      |        |
| L  | 20480           | Compartir                                        |        | Extraer ficheros                |                       |   | 13 KB     |                       |                 |              |              |         |        |      |        |
| L  | 20480           | Abrir con                                        | >      | Extraer aguí                    |                       |   | 1.852 KB  |                       |                 |              |              |         |        |      |        |
| L  | 07469           | Consider anno a                                  | ~      | Extraer en "setup\"             |                       |   | 71 KB     |                       |                 |              |              |         |        |      |        |
| L  | Solicit         | Conceder acceso a                                |        | Comprobar archivo               |                       |   | 22 KB     |                       |                 |              |              |         |        |      |        |
|    | datos 4         | Analizar con Bitdefender Endpoint Security Tools |        | Añadir al archivo               |                       |   | 9 KB      |                       |                 |              |              |         |        |      |        |
|    | datos _         | Restaurar versiones anteriores                   |        | Comprimir y enviar por correo   |                       |   | 9 KB      |                       |                 |              |              |         |        |      |        |
| L  | 📀 planti        | Enviar a                                         | >      | Añadir a "setup_2.7z"           |                       |   | 18 KB     |                       |                 |              |              |         |        |      |        |
| L  | 📀 planti 🦳      | Cortar                                           |        | Comprimir a "setup_2.7z" y envi | iar por correo        |   | 18 KB     |                       |                 |              |              |         |        |      |        |
| L  | 21879           | Copiar                                           |        | Añadir a "setup_2.zip"          |                       |   | 5.913 KB  |                       |                 |              |              |         |        |      |        |
| L  | 🛃 CÓDK 🗉        |                                                  |        | Comprimir a "setup_2.zip" y env | riar por correo       |   | 741 KB    |                       |                 |              |              |         |        |      |        |
| L  | 💿 planti        | Crear acceso directo                             | L T    | E47017EVEE 16:E1                | CIROTIC TITME DO      |   | 18 KB     |                       |                 |              |              |         |        |      |        |
| L  | planti          | Eliminar                                         |        | 24/01/2022 12:12                | Chrome HTML Do        |   | 18 KB     |                       |                 |              |              |         |        |      |        |
| L  | (B)_A(          | Cambiar nombre                                   |        | 24/01/2022 10:04                | Documento Adob        |   | 22 KB     |                       |                 |              |              |         |        |      |        |
| Ľ  | v al princip    | Propiedades                                      |        |                                 |                       |   |           |                       |                 |              |              |         |        |      |        |
| L  | Cca8fdc9        | 6b.pdf                                           |        | 21/01/2022 13:05                | Documento Adob        |   | 232 KB    |                       |                 |              |              |         |        |      |        |
|    |                 |                                                  |        |                                 |                       |   |           |                       |                 |              |              |         |        |      |        |
| _  |                 |                                                  |        |                                 |                       |   |           |                       |                 |              |              |         |        |      |        |
| 62 | C:\Users\Esti\D | Downloads\setup.zip\                             |        |                                 |                       |   |           |                       |                 |              |              |         | -      | ٥    | ×      |
| An | chivo Editar    | Ver Favoritos Herramientas Ayuda                 |        |                                 |                       |   |           |                       |                 |              |              |         |        |      |        |
|    |                 | traes Brokes Conjas Maurs Porses                 | 1      | vián                            |                       |   |           |                       |                 |              |              |         |        |      |        |
| 1  | vgregar ex      | traen Probal Copial Wover Borran                 | morma  | cion                            |                       |   |           |                       |                 |              |              |         |        |      |        |
| ₽  | C\Users\        | Esti\Downloads\setup.zip\                        |        |                                 |                       | - |           |                       |                 |              |              |         | 1      |      |        |
| No | ombre           | Ta 19.97                                         | mano T | amano co Modificado Creado      | Acceso                |   | Atributos | Encriptado Comentario | CRC Método      | Característi | SO de origen | Versión | Indice | de v | Despla |
| 1* | weulcosvader    | 18 82                                            | 4 134  | 15 055 105 2017-05-29 2017-0    | 0-03 2017-00-05       |   | U         | -                     | Jaca Irus Store | INTES .      | 1941         | 10      |        | 0    |        |
|    |                 |                                                  |        |                                 |                       |   |           |                       |                 |              |              |         |        |      |        |

#### 6.- Karpeta ireki, "setup.exe" aukeratu eta instalazioa hasiko da.

| C:\Users\             | Esti\Downlo   | ads\setup.zip\ | MedicosVad   | emecum\    |             |              |            |             |            |            |           |                                        |          |         |              |              |         | -      | σ      | ×    |
|-----------------------|---------------|----------------|--------------|------------|-------------|--------------|------------|-------------|------------|------------|-----------|----------------------------------------|----------|---------|--------------|--------------|---------|--------|--------|------|
| Archivo Ed<br>Agregar | Extraer       | Probar         | copiar       | Mover      | ×<br>Borrar | 1<br>Informa | ación      |             |            |            |           |                                        |          |         |              |              |         |        |        |      |
| 5 CIL                 | Users\Esti\Do | wnloads\setu   | p.zip\Medico | sVademecum | \           |              |            |             |            |            |           |                                        |          |         |              |              |         |        |        |      |
| Nombre                |               |                |              |            | Ta          | amaño T      | Tamaño co  | Modificado  | Creado     | Acceso     | Atributos | Encriptado Comentario                  | CRC      | Método  | Característi | SO de origen | Versión | Índice | e de v | Desp |
| Applicati             | tion Data     |                |              |            | 11.44       | 46 862       | 10 371 274 | 2017-05-29_ | 2017-06-05 | 2017-06-05 | D         | 112 - 11 - 11 - 11 - 11 - 11 - 11 - 11 | 375644D2 | Store   | NTES         | FAT          | 10      |        | 0      |      |
| program               | n files       |                |              |            | 5 03        | 32 790       | 1 680 537  | 2017-05-29_ | 2017-06-05 | 2017-06-05 | D         | 243                                    | 9D95CCF1 | Store   | NTFS         | FAT          | 10      |        | 0      | 10   |
| 0x040a.ir             | ni            |                |              |            | 2           | 25 140       | 4 902      | 2010-06-22  | 2018-01-08 | 2018-01-08 | A         | 1.43                                   | 3F6E2020 | Deflate | NTES         | FAT          | 20      |        | 0      |      |
| Aplicació             | ón de Receta  | msi            |              |            | 1 10        | 01 312       | 427 128    | 2017-05-29_ | 2018-01-08 | 2018-01-08 | A         | 5.00                                   | B5F46508 | Deflate | NTFS up      | FAT          | 20      |        | 0      |      |
| setup.exe             | e 🔫           |                |              |            | 1 21        | 12 928       | 547 992    | 2017-05-29  | 2018-01-08 | 2018-01-08 | A         |                                        | 29C1419E | Deflate | NTES         | FAT          | 20      |        | 0      | 12   |
| Setup.ini             |               |                |              |            |             | 5 122        | 1 270      | 2017-05-29_ | 2018-01-08 | 2018-01-08 | A         |                                        | 6585467A | Deflate | NTFS         | FAT          | 20      |        | 0      | 13   |

7.- Ondorengo pantailetan geziak dioena sakatuko dugu: (Siguiente/Instalar/Finalizar).

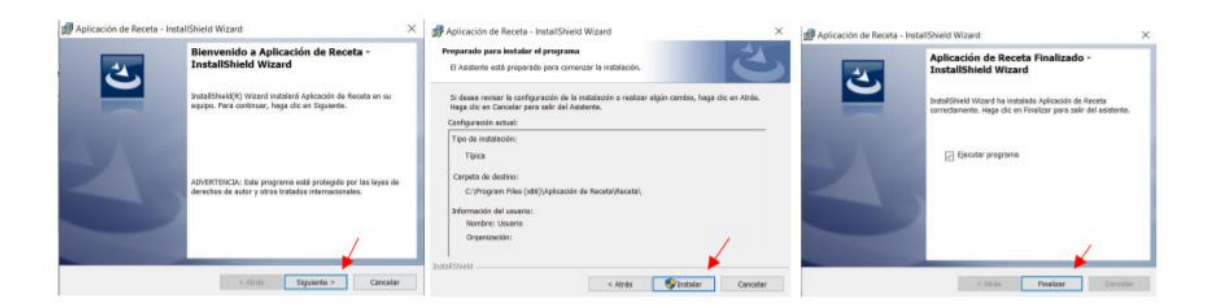

8.- Ondorengo leihoa agertuko zaigu orduan, eta Colegio de Gipuzkoa hautatu eta gero "Aceptar" sakatuko dugu.

| 10 Seleccione colegio | ×       |
|-----------------------|---------|
|                       | ×       |
|                       | Aceptar |

9.- Hurrengo leihoa agertzen bazaigu "Aceptar" sakatuko dugu.

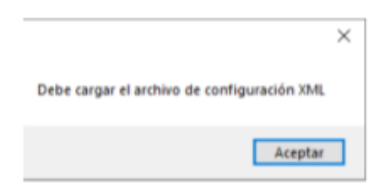

### 10.- Amaitu dugu. Instalatu dugu!

| Receta Médica 20-1295897   Receta Médica Informe  Num. envases / unidades  Diagnóstico  Prescripción vademecum  Prescripción existente | City Office a Catalo<br>City Office and Catalo<br>City of the ACTION<br>City of City of Catalo<br>City of City of City of City<br>City of City of City of City<br>City of City of City of City<br>City of City of City of City<br>City of City of City of City<br>City of City of City of City<br>City of City of City of City<br>City of City of City of City<br>City of City of City of City<br>City of City of City of City<br>City of City of City of City of City<br>City of City of City of City of City<br>City of City of City of City of City<br>City of City of City of City of City<br>City of City of City of City of City of City<br>City of City of City of City of City of City<br>City of City of City of City of City of City of City<br>City of City of Cit | OMC S<br>ORIGINAL<br>CONSISTENTIAL<br>CONSISTENTIAL<br>CONS | e selecciór      |
|----------------------------------------------------------------------------------------------------|----------------------------------------------------------------------------------------------------|----------------------------------------------------------------------------------------------------|------------------|
| Num. envases / unidades       Diagnóstico       Prescripción vademecum       Prescripción existente                                    | uración tratamiento<br>osología                                                                                                    | DNI/NIE selección Pasaport                                                                                                    | e selecciór<br>~ |
| Presoripción, introduzca nueva     Pa     Instrucciones al paciente     Información al farmacéutico     Información al farmacéutico    | idades                                                                                                    | DNI/NIE paciente Pasaporte paciente Fecha Nacimiento 31/01/20 Fecha Prescripción 31/01/20                                                                                                    | 22 🔍 🔻           |

### <u>Oharrak</u>

- Instalazioaren uneren batean pasahitz bat eskatzen badigu, posta elektronikoan jaso duguna baliatuko dugu.
- Nola erabili programa? Posta elektronikoan jaso duzun manuala edo programan bertan duzuna erabili dezakezu programaren nondik norakoak ikasteko.